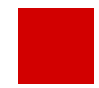

**Hessisches Ministerium** für Kultus, Bildung und Chancen

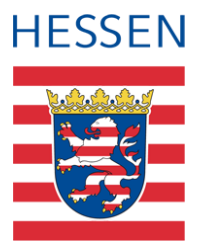

# LUSD **Kurzanleitung Abitur**

Schritte des Abiturablaufs durchführen ohne Hintergrundinformationen

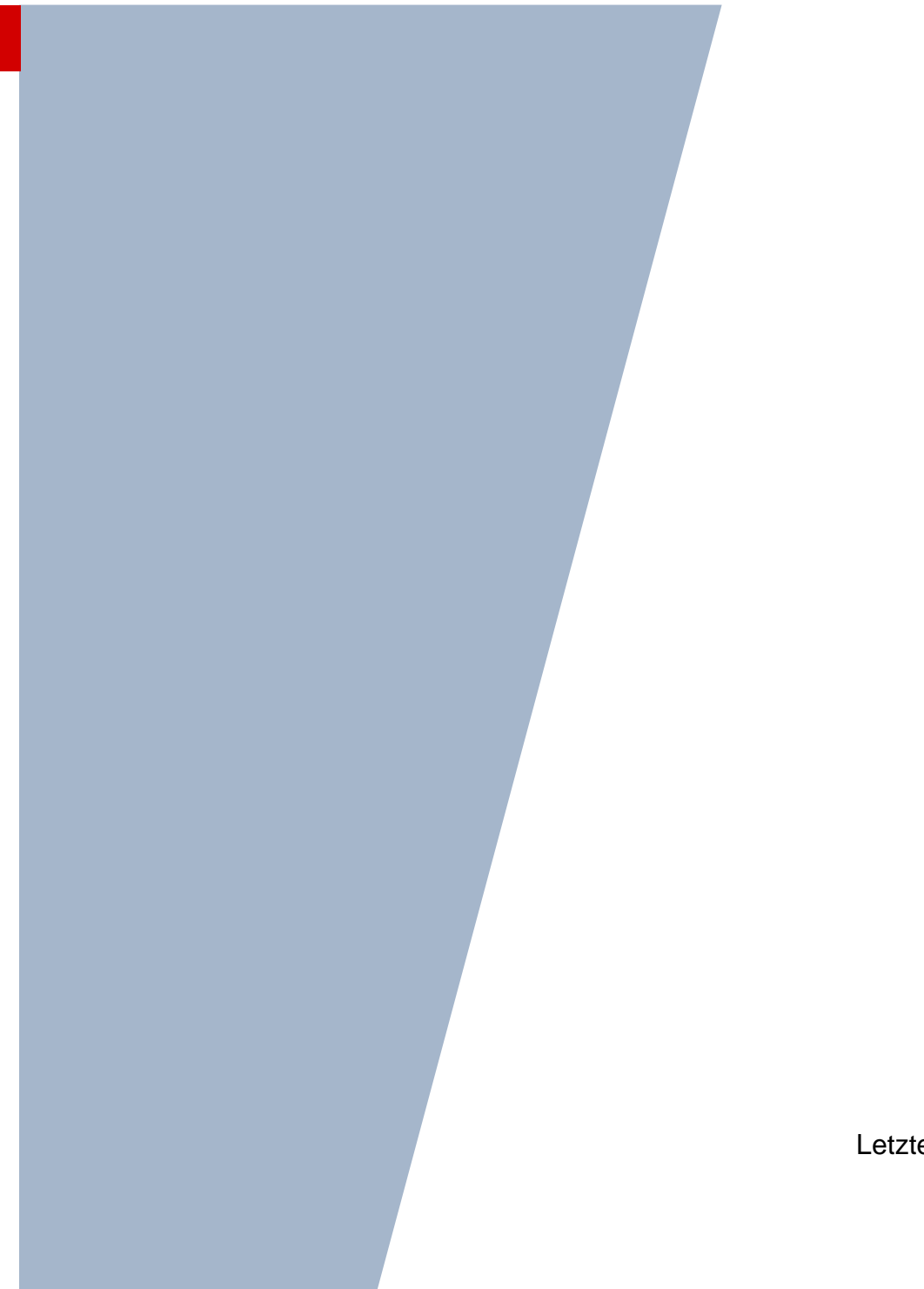

Version: 3.0 Letzter Stand: 19.06.2025

## Inhaltsverzeichnis

| Zu d  | iesem          | Dokument 2                                                                                   |
|-------|----------------|----------------------------------------------------------------------------------------------|
| Inhal | t des l        | Dokuments, Zielgruppe und vorausgesetzte Kenntnisse2                                         |
| Vora  | ussetz         | zungen für die Anmeldung zum Abitur2                                                         |
| LUS   | D-Anw          | enderunterstützung2                                                                          |
| 1     | Einst          | iegswebseite (Abschlüsse – Abitur)4                                                          |
|       | 1.1            | Detailbereich4                                                                               |
|       | 1.2            | Selektionsbereich4                                                                           |
|       | 1.3            | Schülerbereich4                                                                              |
|       | 1.4            | Kursübersichtsbereich                                                                        |
|       | 1.5            | Abiturschritte5                                                                              |
|       | 1.6            | Das Abiturzeugnis                                                                            |
|       | 1.7            | Abitur und Entlassung der Schüler17                                                          |
|       | 1.8            | Vollenden der Prüfungen im nachfolgenden Halbjahr17                                          |
|       | 1.9            | Nachträgliche Änderungen20                                                                   |
| 2     | LUSE<br>für Ei | D-Eventplan Gymnasien / gymnasiale Oberstufen, Berufliche Gymnasien und Schulen<br>rwachsene |

## Abbildungsverzeichnis

| Abb. 1 Webseite Abitur: Selektionsbereich                                            | 4  |
|--------------------------------------------------------------------------------------|----|
| Abb. 2 Webseite Abitur: Schülerbereich                                               | 5  |
| Abb. 3 Webseite Abitur: Selektions-, Schüler und Kursübersichtsbereich und Tool-Tipp | 5  |
| Abb. 4 Webseite Abitur: Beispiel aktiver Schaltflächen                               | 6  |
| Abb. 5 Webseite Abitur: Dialogfenster Erstanmeldung                                  | 6  |
| Abb. 6 Webseite Abitur: Dialogfenster Prüfungsfächer                                 | 7  |
| Abb. 7 Webseite Abitur: Dialogfenster Kontrolle Abiturmeldung                        | 8  |
| Abb. 8 Webseite Abitur: Dialogfenster Zulassung zu den Abiturprüfungen               | 10 |
| Abb. 9 Webseite Abitur: Dialogfenster Erfassung schriftlicher Ergebnisse             | 11 |
| Abb. 10 Webseite Abitur: Dialogfenster zusätzliche mündliche Prüfungen               | 11 |
| Abb. 11 Webseite Abitur: Dialogfenster Abiturabschluss                               | 12 |
| Abb. 12 Webseite Zeugnisformulare: Konfiguration des Zeugnisformulars                | 13 |

| Abb. 13 Webseite Schüler: Individuelle Zeugnisbemerkungen erfassen | 14 |
|--------------------------------------------------------------------|----|
| Abb. 14 Webseite Schülerstammdaten: Prüfung der Stammdaten         | 14 |
| Abb. 15 Webseite Qualifikationen: Register Fremdsprachen           | 15 |
| Abb. 16 Webseite Zeugnis erstellen: Zeugniszuweisung bearbeiten    | 15 |
| Abb. 17 Webseite Zeugnis erstellen: Register Zeugnis generieren    | 16 |
| Abb. 18 Webseite Zeugnis erstellen: Zeugnis abrufen                | 16 |
| Abb. 19 Webseite Stufen/Semester:Stufe Q4 zuordnen                 | 18 |
| Abb. 20 Webseite Statusverwaltung: Informationen zum Übergang      | 18 |
| Abb. 21 Webseite Klassenbildung: Schüler der Klasse Q4 zuordnen    | 19 |
| Abb. 22 Webseite Abitur: Auswahl der Halbjahre                     | 19 |

## Allgemeine Hinweise

Alle verwendeten Personennamen und Leistungsdaten in den Bildschirmfotos sind anonymisiert. Tatsächliche Übereinstimmungen sind zufällig und nicht beabsichtigt.

Die Bildschirm-Ausschnitte dienen lediglich der allgemeinen Darstellung des Sachverhalts und können in Inhalt und Schulform von den tatsächlich bei den Benutzern des Programms verwendeten Daten abweichen.

Sämtliche Personenbezeichnungen gelten gleichwohl für alle Geschlechter.

## Symbole

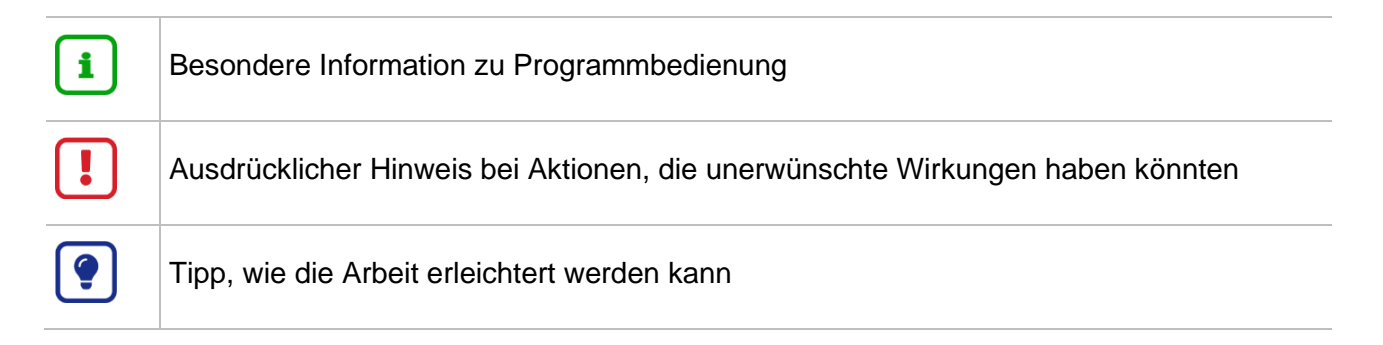

## Typografische Konventionen

| KAPITÄLCHEN        | Programm-Element (z.B. Webseite, Schaltfläche, Dialogfenster, Menü, Menüpunkt, Tabelle, Pfadangabe etc.) |
|--------------------|----------------------------------------------------------------------------------------------------|
| Kursivschrift      | Vom Anwender eingegebener / gewählter Wert                                                               |
| Blau unterstrichen | Link                                                                                                    |
| Fettschrift        | Kennzeichnung von wichtigen Elementen in der Anleitung                                                   |
| Rote Fettschrift   | Kennzeichnung von besonders wichtigen Elementen in der Anleitung                                         |
| Grüne Fettschrift  | Kennzeichnung von Hinweisen zur Programmbedienung                                                        |

## Inhalt des Dokuments, Zielgruppe und vorausgesetzte Kenntnisse

Diese Kurzanleitung ist für diejenigen Nutzer der LUSD gedacht, die die Schritte des Abiturablaufs ohne ausführliche Hintergrundinformationen und spezielle Detailfragen aufgezeigt bekommen wollen. Umfassender informieren das <u>LUSD-Handbuch für das Abitur</u> sowie das Handbuch <u>Abschlüsse und ihre Erfassung in LUSD</u>. Basiskenntnisse im Umgang mit der LUSD werden vorausgesetzt und daher in dieser Anleitung nicht näher beschrieben

## Voraussetzungen für die Anmeldung zum Abitur

Das Regelwerk der LUSD deckt die Regeln der OAVO in der jeweils gültigen Fassung ab.

Bearbeitet werden können Daten der Schüler, die folgende Schulformen/Stufen besuchen:

- GYM, BGYM, AGYM und KO,
- in den Stufen Q3 und Q4.

Folgende Daten der Abiturienten müssen korrekt gepflegt sein:

- Stammdaten (SCHÜLER>SCHÜLERBASISDATEN>SCHÜLERSTAMMDATEN),
- das Datum "Eintritt in die GO" (SCHÜLER>SCHÜLERBASISDATEN>SCHULLAUFBAHN),
- die Fremdsprachenhistorie, der Eintrag "Nachweis 2. Fremdsprache" sowie der Eintrag Latinum (SCHÜLER>QUALIFIKATIONEN, Register Fremdsprachen).

Die Prüfer müssen den Fachgruppen zugeordnet sein.

Die Kurse und Leistungen der Schüler für die Stufen Q1-Q3 bzw. Q4 müssen vollständig vorhanden sein.

## LUSD-Anwenderunterstützung

Sollten Sie bei der Anwendung Unterstützung benötigen, gibt es dafür verschiedene Angebote:

## **LUSD-Online Hilfe**

Für jede Webseite in der LUSD gibt es die passende Online-Hilfe. Sie erreichen die LUSD-Hilfe durch einen Klick auf <sup>©</sup> <sup>Hilfe</sup>.

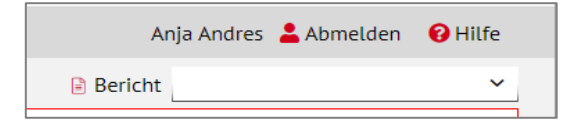

## LUSD-Angebote

Auf der Webseite https://lusdinfo.hessen.de finden Sie alle wichtigen Unterstützungsangebot rund um die LUSD. Darunter

- Anleitungen
- Fortbildungsangebote
- FAQs

## Helpdesk

Bei Fragen rund um die HMKB IT-Anwendungen steht ihnen der Helpdesk zur Verfügung:

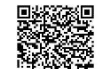

- über die Seite <u>kontakt-helpdesk.hessen.de</u> oder (2.611.340.1570.
- telefonisch unter +49 611 340 1570.

## 1 Einstiegswebseite (Abschlüsse – Abitur)

## 1.1 Detailbereich

Der Detailbereich der Webseite ist inhaltlich in drei Abschnitte unterteilt:

- SELEKTIONSBEREICH
- SCHÜLERBEREICH
- KURSÜBERSICHTSBEREICH

## Hinweis

Im Initialzustand ist nur der SELEKTIONSBEREICH sichtbar.

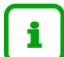

Der SCHÜLERBEREICH öffnet sich erst nach Auswahl der Selektionskriterien und Klick auf die Schaltfläche  $\forall$  Filter.

Der KURSÜBERSICHTSBEREICH öffnet sich erst nach Klick auf einen Schüler im Schülerbereich.

## 1.2 Selektionsbereich

Im SELEKTIONSBEREICH wählen Sie die Kriterien für die Schülerauswahl.

| Unterricht > Abschlüsse > Abitur          | Bericht | ~ |
|-------------------------------------------|---------|---|
| Alle Status  Q4  V Alle Tutoren  V Filter |         |   |

#### Abb. 1 Webseite Abitur: Selektionsbereich

## 1.3 Schülerbereich

Über Aktivierung der Schaltfläche FILTER werden entsprechend der Kriterien im Selektionsbereich

- die Namen der Schüler und
- ihr jeweiliger Abiturstatus (farbiges Symbol) angezeigt.

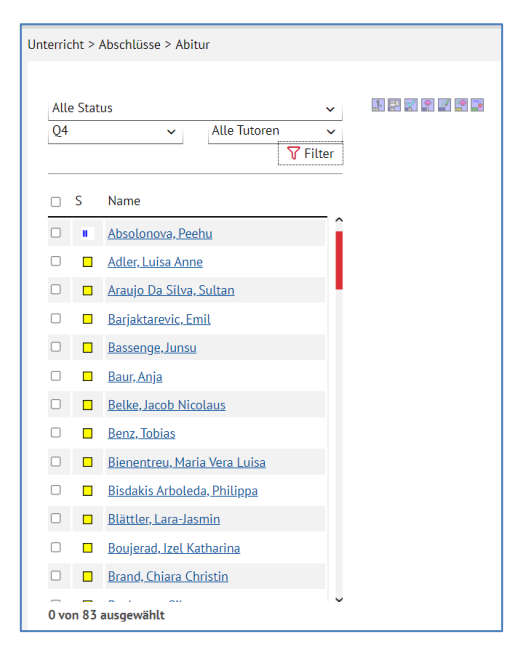

Abb. 2 Webseite Abitur: Schülerbereich

#### 1.4 Kursübersichtsbereich

Mit Klick auf den Schülernamen öffnet sich der Kursübersichtsbereich des Schülers.

Fährt man mit dem Mauszeiger über eine Note im **Kursübersichtsbereich**, werden in der Kurzinfo **Kursinformationen** angezeigt (KURSBEZEICHNUNG, LEHRER, KURSSTUNDEN).

| Unter | rich       | t > / | Abschlüsse > Abitur                 |          |             |                        |        |        | ۵                     | Bericht      |        | ~       |
|-------|------------|-------|-------------------------------------|----------|-------------|------------------------|--------|--------|-----------------------|--------------|--------|---------|
|       |            |       |                                     |          |             |                        |        |        |                       |              |        |         |
| A     | lle S      | Stati | IS                                  | ~        |             | K 💽 🖬                  |        | ,      | Absolonova, F         | eehu - Q4-H  | D      |         |
| Q     | <u>)</u> 4 |       | ✓ Alle Tutoren                      | ~        | K           | E h                    | 2019/2 | 2020/1 | 2020/2                | 2021/1       | 2021/2 | Labora  |
|       |            |       |                                     | V Filter | Kursart     | Fach                   | [E2]   | [Q1]   | [Q2]                  | [Q3]         | [Q4]   | Lenrer  |
|       | ) S        | 5     | Name                                |          | LK PF1      | Englisch ab Stufe 02/1 | -      | 11     | 12                    | 12           | -      | J204    |
|       | 2          |       | Abrolonova Beebu                    | <u>^</u> | LK PF2      | Mathematik             | -      | 07     | 09 Kurs: Q<br>Lehrer: | 2E01<br>J204 | -      | T062    |
|       |            | -     | Adler Luisa Anno                    |          | GK PF5      | Biologie               | -      | 08     | 13 Kursstu            | nden: 5      | -      | E037    |
|       | ,<br>1     | -     | Araula Da Silva Sultan              | _        | GK PF3      | Deutsch                | -      | 09     | 11                    | 11           | -      | J203    |
|       | ,<br>,     | -     | Pariol terrorio Facil               |          |             | Ethik                  | -      | 07     | 10                    | 09           | -      | N014    |
|       | )          | -     | Barjaktarevic, Emil                 |          | GK PF4      | Geschichte             | -      | 08     | 11                    | 10           | -      | W020    |
|       | J          |       | Bassenge, Junsu                     |          |             | Kunst                  | -      | 10     | 12                    | 11           | -      | 1208    |
|       | )          |       | <u>Baur, Anja</u>                   |          |             | Latein ab Stufe 05/1   |        | 07     | 11                    | 11           | -      | 0136    |
|       | )          |       | Belke, Jacob Nicolaus               |          |             | Politik und Wirtschaft |        | 09     | 07                    | 08           | -      | K052    |
| 0     | )          |       | Benz, Tobias                        |          |             | Sport                  |        | 11     | 11                    | 10           |        | 1 2 3 4 |
|       | )          |       | <u>Bienentreu, Maria Vera Luisa</u> |          | D           | Chamia                 |        |        | **                    | 10           |        | CLUT I  |
| 0     | )          |       | Bisdakis Arboleda, Philippa         |          |             | Dharila                |        |        |                       |              |        |         |
|       | )          |       | <u>Blättler, Lara-Jasmin</u>        |          | P           | Physik                 | -      |        |                       |              |        |         |
| C     | )          |       | Boujerad, Izel Katharina            |          |             |                        |        |        |                       |              |        |         |
| C     | )          |       | Brand, Chiara Christin              |          | Punkte LK-E | Bereich 122            |        | G      | esamtpunktz           | ahl          | 291    |         |
|       |            | -     |                                     | ~        | Punkte GK-I | Bereich 169            |        | D      | urchschnitts          | note         |        |         |
| 1     | von        | 83 a  | ausgewählt                          |          | Punkte Abit | urbereich              |        |        |                       |              |        |         |

Abb. 3 Webseite Abitur: Selektions-, Schüler und Kursübersichtsbereich und Tool-Tipp

#### 1.5 Abiturschritte

Ab der Stufe **Q3** bzw. **Q4** können die Abiturschritte der aufgelisteten Schüler bearbeitet werden. Die folgenden Kapitel zeigen Ihnen alle nötigen Bearbeitungsschritte.

1. Um zu starten, klicken Sie zunächst auf den Namen des Schülers und auf eine der sieben Schaltflächen, die aktiv sind.

Welche Abiturschritte bearbeitbar (aktiv) sind, hängt vom Status des jeweiligen Schülers ab.

| 1. | Ś | • | 2 | 20 | AL: |
|----|---|---|---|----|-----|
|    |   |   |   |    |     |

#### Abb. 4 Webseite Abitur: Beispiel aktiver Schaltflächen

| Bedeutung de | r Status                           |
|--------------|------------------------------------|
| Schaltfläche | Abiturschritt                      |
| 1.           | Erstanmeldung                      |
|              | Prüfungsfächer                     |
| *            | Kontrolle Abiturmeldung            |
| <b></b>      | Zulassung zu den Abiturprüfungen   |
|              | Erfassung schriftlicher Ergebnisse |
| <b>*</b>     | Zusätzliche mündliche Prüfungen    |
|              | Abiturabschluss                    |

## 1.5.1 Erstanmeldung

| Erstanmeldung                                   |                                                                            |      |             |   |
|-------------------------------------------------|----------------------------------------------------------------------------|------|-------------|---|
| Absolonova, Peehu - w - 19.04.2005 - GYM - Q4 - | Q4-HO - N014 Wessel - Gymnasium D                                          | () < | Schüler 1/1 | > |
|                                                 |                                                                            |      |             |   |
| Verordnung                                      | OAVO Gymnasium 🗸                                                           |      |             |   |
|                                                 | _                                                                          |      |             |   |
|                                                 | □ Abitur wird wiederholt                                                   |      |             |   |
| Halbjahre                                       | ☑ 2020/1[Q1]                                                               |      |             |   |
|                                                 | <ul> <li>∠020/2[02]</li> <li>≥ 2021/1[03]</li> <li>⇒ 2021/1[04]</li> </ul> |      |             |   |
|                                                 | 2021/2[Q4]                                                                 |      |             |   |

#### Abb. 5 Webseite Abitur: Dialogfenster Erstanmeldung

Das Dialogfenster ERSTANMELDUNG öffnet sind. Es wird die zugrundeliegende Verordnung angezeigt. Die Halbjahre sind vorausgewählt und können bei Wiederholern verändert werden. Nach Schließen der Seite erhält der Schüler den Status ZUR MELDUNG BERECHTIGT

## Achtung

Durch Wegnehmen und erneutes Setzen eines Hakens bei den Halbjahren wird der Status ERSTANMELDUNG erneuert.

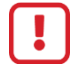

Die **bisher eingetragenen Daten** für die weiteren Zulassungsschritte werden **gelöscht**.

Notwendig wird dieser Schritt, wenn ein Schüler z.B. ohne Meldung zum Abitur nach der Q3 abgeht, aber schon Prüfungsfächer eingetragen wurden, oder wenn die belegten Fächer oder Kursarten des Schülers nachträglich geändert wurden.

## Achtung

Änderungen in der Fächerbelegung in den historischen Leistungsdaten (neues Fach einfügen, Fach löschen) führen **automatisch zu einer Zurücksetzung** des Abiturstatus in den Status ZUR MELDUNG BERECHTIGT.

## 1.5.2 Prüfungsfächer

| Prüfungsfächer    |                                                                 |        |      |             |   |
|-------------------|-----------------------------------------------------------------|--------|------|-------------|---|
| Absolonova, Peehu | - w - 19.04.2005 - GYM - Q4 - Q4-H0 - N014 Wessel - Gymnasium D |        | () < | Schüler 1/1 | > |
|                   |                                                                 |        |      |             |   |
|                   | Prüfungsfach                                                    | Prüfer |      |             |   |
| PF1 LK*           | Englisch 🗸                                                      | J204   |      |             | ~ |
| PF2 LK*           | Mathematik ~                                                    | T062   |      |             | ~ |
| PF3*              | Deutsch 🗸                                                       | J203   |      |             | ~ |
| PF4*              | Geschichte 🗸                                                    | W020   |      |             | ~ |
| PF5*              | mündl. Prüfung 🗸 🗸                                              | E037   |      |             | ~ |
| Fach PF5*         | Biologie                                                        |        |      |             | ~ |
|                   |                                                                 |        |      |             |   |

#### Abb. 6 Webseite Abitur: Dialogfenster Prüfungsfächer

Das Dialogfenster PRÜFUNGSFÄCHER öffnet sich.

Bei den Schulformen...

- GYM und BGYM sind die LK-Pr
  üfungsf
  ächer und deren Pr
  üfer vorbelegt.
- AGYM und KO müssen diese aus dem GK-Bereich ausgewählt und als LK deklariert werden.

Die vorgeschlagenen Prüfer können anhand der Auswahlliste geändert werden.

Die weiteren Prüfungsfächer und Prüfer werden entsprechend des Schülerwunsches auf Grundlage der Verordnung ausgewählt. Findet sich der Prüfer nicht im vorgesehenen Katalog, muss die Fachgruppenzugehörigkeit der Lehrkraft nachgepflegt werden. Über die Schaltfläche PRÜFEN wird die Prüfung der Prüfungsfächerwahl angestoßen. Nur eine fehlerfreie Prüfungsfachauswahl kann gespeichert werden.

Nach Schließen der Seite erhält der Schüler den Status PRÜFUNGSFÄCHER ERFASST I.

| R            | Kur | s Fach     | St/Sem  | Halbiahr | Note | R | Kur       | s: Fach                | St/Sem | Halbiahr | Note |
|--------------|-----|------------|---------|----------|------|---|-----------|------------------------|--------|----------|------|
|              |     | Mathematik | 01      | 2020/1   | 07   |   | GN        | Ethik                  | 04     | 2021/2   | 15   |
| ~            |     | Mathematik | Q2      | 2020/2   | 09   |   | GK        | Kunst                  | Q2     | 2020/2   | 12   |
|              |     | Mathematik | ~<br>Q3 | 2021/1   | 10   |   | 61        | Kunst                  | Q3     | 2021/1   | 11   |
|              | LK  | Mathematik | Q4      | 2021/2   | 15   |   | GK        | Kunst                  | Q4     | 2021/2   | 15   |
|              |     | Englisch   | Q1      | 2020/1   | 11   |   | <b>EX</b> | Latein                 | Q2     | 2020/2   | 11   |
| ~            | LK  | Englisch   | Q2      | 2020/2   | 12   |   | GK        | Latein                 | Q3     | 2021/1   | 11   |
|              |     | Englisch   | Q3      | 2021/1   | 12   |   | CX        | Latein                 | Q4     | 2021/2   | 15   |
| ~            | LK  | Englisch   | Q4      | 2021/2   | 15   |   | GK        | Politik und Wirtschaft | Q1     | 2020/1   | 09   |
|              | PF  | Biologie   | Q1      | 2020/1   | 08   |   | CX.       | Politik und Wirtschaft | Q4     | 2021/2   | 15   |
| ~            | PF  | Biologie   | Q2      | 2020/2   | 13   |   | GK        | Sport                  | Q1     | 2020/1   | 11   |
|              | PF  | Biologie   | Q3      | 2021/1   | 12   |   | EX        | Sport                  | Q2     | 2020/2   | 11   |
| $\checkmark$ | PF  | Biologie   | Q4      | 2021/2   | 15   |   | GK        | Sport                  | Q4     | 2021/2   | 15   |
|              | PF  | Geschichte | Q1      | 2020/1   | 08   | • | KK        | Ethik                  | Q1     | 2020/1   | 07   |

## 1.5.3 Kontrolle Abiturmeldung

Abb. 7 Webseite Abitur: Dialogfenster Kontrolle Abiturmeldung

## Meldung – Kurswahl

Zu Beginn des Halbjahres/Semesters **Q4** wird die Auswahl der einzubringenden Kurse und die Prüfung der Zulassung zum Abitur anhand der vorherigen Kursauswahl durchgeführt. Da zu diesem Zeitpunkt noch keine Noten für die Q4 vorliegen, werden die Leistungen der Q4 mit 15 Punkten angesetzt (bestmöglicher Verlauf).

Beim ersten Klick auf das Register KURSWAHL wird automatisch die Kursauswahl optimiert. Diese Wahl wird direkt anschließend geprüft. Die Schüler werden als Ergebnis der Prüfung zugelassen oder nicht zugelassen.

Wenn bei der Prüfung Fehler in der Auswahl gefunden werden, weist die Kursauswahl auf diese hin. Es wird jedoch nicht geprüft, ob insgesamt die bestmögliche Auswahl getroffen wurde.

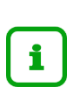

## Hinweis

Gelb markierte Hinweise zeigen mögliche Fehler. Diese können nach Prüfung des Sachverhaltes jedoch übergangen werden.

Durch Entfernen oder Setzen von Häkchen kann im rechten Bereich die automatische Kursauswahl geändert und durch die Schaltfläche PRÜFEN auf Regelkonformität geprüft werden. Durch Klicken auf die Schaltfläche OPTIMIEREN wird der Ursprungszustand wieder hergestellt.

Bei erneutem Aufrufen der Seite erfolgt keine automatische Optimierung, so dass bereits vorgenommene Änderungen nicht überschrieben werden.

Mit Klick auf die Schaltfläche ALLE ZULASSEN werden für alle ausgewählten Schüler, bei denen die entsprechenden Voraussetzungen vorliegen, die Optimierung, die Prüfung und die Meldung durchgeführt.

Durch Klick auf die Schaltfläche SPEICHERN erfolgt bei korrekter Zuordnung die Meldung. Das Ergebnis wird auf dem Register ZULASSUNG angezeigt. Der Schüler erhält den Status KONTROLLE ABITURMELDUNG I.

Finden die Prüfungen FEHLENDE VORAUSSETZUNGEN (rotmarkierte Warnmeldung),

- erfolgt keine Meldung, sondern eine Nichtzulassung und
- die Gründe für die Nichtzulassung werden auf dem Register KURSAUSWAHL angezeigt.

Neben rotmarkierten Warnmeldungen gibt es auch gelbmarkierte Hinweismeldungen. Diese verhindern die Zulassung nicht, weisen aber ggf. auf Regelverletzungen hin, die sie als Anwender prüfen müssen.

Wurden angezeigte Warnmeldungen nicht behoben, erhält der Schüler bei Klick auf die Schaltfläche SPEICHERN den Status KEINE ZULASSUNG ZUM ABITUR . Das Nichtzulassungsergebnis wird ebenfalls auf dem Register ZULASSUNG angezeigt.

## 1.5.4 📱 Zulassung zu den Abiturprüfungen

| _ |      | Kurs                   | wahl   |          |      |   |                     |           |          | Zulassun | g      |          |      |
|---|------|------------------------|--------|----------|------|---|---------------------|-----------|----------|----------|--------|----------|------|
| R | Kurs | Fach                   | St/Sem | Halbjahr | Note | 2 | R                   | Kurs      | aFach    |          | St/Sem | Halbjahr | Note |
|   |      | Mathematik             | Q1     | 2020/1   | 13   | Î |                     | C1        | Englisch |          | Q1     | 2020/1   | 13   |
| ~ | LK   | Mathematik             | Q2     | 2020/2   | 14   |   | <ul><li>✓</li></ul> | GK        | Englisch |          | Q2     | 2020/2   | 14   |
|   |      | Mathematik             | Q3     | 2021/1   | 14   |   |                     |           | Englisch |          | Q3     | 2021/1   | 14   |
| ~ | LK   | Mathematik             | Q4     | 2021/2   | 14   |   | <ul><li>✓</li></ul> | GK        | Englisch |          | Q4     | 2021/2   | 13   |
|   |      | Politik und Wirtschaft | Q1     | 2020/1   | 13   |   |                     | GK        | Latein   |          | Q1     | 2020/1   | 10   |
| ~ | LK   | Politik und Wirtschaft | Q2     | 2020/2   | 12   |   | <                   | GK        | Latein   |          | Q3     | 2021/1   | 11   |
|   | LK   | Politik und Wirtschaft | Q3     | 2021/1   | 11   |   |                     | <b>EX</b> | Musik    |          | Q1     | 2020/1   | 13   |
| ~ | LK   | Politik und Wirtschaft | Q4     | 2021/2   | 13   |   | <                   | GK        | Musik    |          | Q2     | 2020/2   | 13   |
|   | PF   | Physik                 | Q1     | 2020/1   | 11   |   |                     | <u>CK</u> | Musik    |          | Q3     | 2021/1   | 13   |
| ~ | PF   | Physik                 | Q2     | 2020/2   | 12   |   | <                   | GK        | Sport    |          | Q1     | 2020/1   | 14   |
|   | PF   | Physik                 | Q3     | 2021/1   | 12   |   |                     | <b>CK</b> | Sport    |          | Q2     | 2020/2   | 14   |
| ~ | PF   | Physik                 | Q4     | 2021/2   | 13   |   | <                   | GK        | Sport    |          | Q3     | 2021/1   | 14   |
|   | PE   | Geschichte             | Q1     | 2020/1   | 13   | v |                     | KK        | Latein   |          | Q2     | 2020/2   | 10   |
|   |      |                        |        |          |      |   |                     |           |          |          |        |          |      |

Abb. 8 Webseite Abitur: Dialogfenster Zulassung zu den Abiturprüfungen

Das Dialogfenster ZULASSUNG ZU DEN ABITURPRÜFUNGEN öffnet sich.

Diese Zulassungsphase ist erreicht, wenn alle Noten des Semesters Q4 vorliegen.

Bei Erstaufruf der Seite erfolgt eine neue automatische Optimierung der Kursauswahl anhand der nun komplett vorliegenden Noten von **Q1-Q4**.

Die Schaltflächen PRÜFEN und OPTIMIEREN stoßen die gleichen Prozesse an wie in Kapitel 1.5.3 Kontrolle Abiturmeldung beschrieben.

Über die Schaltfläche ALLE ZULASSEN werden alle Schüler der vorher getroffenen Auswahl sofort optimiert und geprüft. Nach dem Speichern stehen die Ergebnisse wiederum auf dem Register ZULASSUNG. Nach dem Schließen der Seite haben die Schüler den Abiturstatus

- ZUGELASSEN ZU DEN PRÜFUNGEN I oder
- bei unzureichenden Leistungen KEINE ZULASSUNG ZU DEN PRÜFUNGEN III.

Schüler, die einen dieser beiden Statuswerte schon haben, werden bei Aufruf der Seite und bei Betätigen der Schaltfläche ALLE ZULASSEN nicht neu optimiert.

Auch hier gilt, dass die Kursauswahl überprüft und ggf. korrigiert werden muss.

## 1.5.5 I Erfassung schriftlicher Ergebnisse

| Erfassung sch  | nriftlicher Ergebnisse                                                                |      |                             |     |  |   |  |  |  |  |
|----------------|---------------------------------------------------------------------------------------|------|-----------------------------|-----|--|---|--|--|--|--|
| Agostin, Sebas | Agostin, Sebastian - m - 24.06.2003 - GYM - Q4 - Q4BAKS - C028 Beisheim - Gymnasium A |      |                             |     |  |   |  |  |  |  |
| PF1            | Politik und Wirtschaft                                                                | 09 🗸 | Punkte der Stufen Q1 bis Q3 |     |  |   |  |  |  |  |
| PF2            | Mathematik                                                                            | 09 🗸 | Punkte Leistungsbereich     | 208 |  | - |  |  |  |  |
| PF3            | Deutsch                                                                               | 01 ~ | Punkte Grundkursbereich     | 308 |  |   |  |  |  |  |
| DF4            | Geschichte                                                                            |      | Punkte Abiturbereich        | 84  |  |   |  |  |  |  |
| PF5            | MP / Physik                                                                           |      | Gesamtpunktzahl             | 600 |  |   |  |  |  |  |
|                |                                                                                       |      | Zulassungsvermerk           |     |  | _ |  |  |  |  |
|                |                                                                                       |      |                             |     |  |   |  |  |  |  |
|                |                                                                                       |      |                             |     |  |   |  |  |  |  |

Abb. 9 Webseite Abitur: Dialogfenster Erfassung schriftlicher Ergebnisse

Das Dialogfenster ERFASSUNG SCHRIFTLICHER ERGEBNISSE öffnet sich.

Die Ergebnisse der schriftlichen Prüfungen werden einzeln oder vollständig für den Schüler eingetragen.

Bei Sport als Leistungsfach wird eine Note eingetragen, die zuvor gemäß Verordnung aus den praktischen und theoretischen Anteilen zu berechnen ist.

Erst nach Eintragung aller Ergebnisse wird bei Speichern der Daten eine Prüfung durchgeführt. Das Ergebnis der Prüfung ist ggf. eine Liste von Empfehlungen für die mündlichen Prüfungen.

Nach Schließen der Seite haben die Schüler den Status SCHR. ERGEBNISSE ERFASST III.

## 1.5.6 📱 Zusätzliche mündliche Prüfungen

| sätzliche mündliche Prüfungen                       |                                                   |      |             |  |
|-----------------------------------------------------|---------------------------------------------------|------|-------------|--|
| gostin, Sebastian - m - 24.06.2003 - GYM - Q4 - Q4E | BAKS - C028 Beisheim - Gymnasium A                | () < | Schüler 1/1 |  |
|                                                     |                                                   |      |             |  |
| Zusätzliche mündliche Prüfungen                     |                                                   |      |             |  |
|                                                     | Schriftl. Noten                                   |      |             |  |
| PF1 Dolitik und Wirtschaft                          | 09                                                |      |             |  |
| PF2 🗆 Mathematik                                    | 09                                                |      |             |  |
| PF3 Deutsch                                         | 01                                                |      |             |  |
| Nachprüfung                                         |                                                   |      |             |  |
|                                                     | Mündl. Noten                                      |      |             |  |
| PF4 Geschichte                                      | 01                                                |      |             |  |
| PF5 DPhysik                                         | 01                                                |      |             |  |
| Hinweise des Prüfungsausschusses                    |                                                   |      |             |  |
|                                                     |                                                   |      |             |  |
|                                                     |                                                   |      |             |  |
|                                                     |                                                   |      |             |  |
| Eine Prüfung mit mindestens 20 Punkten in vie       | erfacher Wertung nötig.                           |      |             |  |
| Es müssen noch mindestens 24 Punkte in vierf        | acher Wertung in weiteren Prüfungen erreicht werd | den. |             |  |
|                                                     |                                                   |      |             |  |

Abb. 10 Webseite Abitur: Dialogfenster zusätzliche mündliche Prüfungen

Hier können bei Bedarf für jedes der drei schriftlichen Prüfungsfächer zusätzlich angesetzte mündliche Prüfungen und für ein mündliches Prüfungsfach mit Prüfungsnote 00 Punkte eine Nachprüfung eingetragen werden.

Nach dem Schließen der Seite erhält der Schüler den Status ZUSATZPRÜFUNG ANGESETZT

| Agostin, Seb | astian - m - 24.06.2003 - GYM - Q | 4 - Q4BAKS - C028 Beishe | im - Gymnasium A |             | () < Schüler 1/1 |
|--------------|-----------------------------------|--------------------------|------------------|-------------|------------------|
|              |                                   | Schriftl.Noten           | Mündl. Noten     | Nachprüfung | Gesamtergebniss  |
| PF1          | Politik und Wirtschaft            | 09                       |                  |             | 36               |
| PF2          | Mathematik                        | 09                       |                  |             | 36               |
| PF3          | Deutsch                           | 01                       |                  |             | 4                |
| PF4          | Geschichte                        |                          | 01 ~             |             | 4                |
| PF5          | MP / Physik                       |                          | 01 ~             |             | 4                |
| Punkte       | Abiturbereich                     |                          |                  |             | 84               |

## 1.5.7 🔛 Abiturabschluss

#### Abb. 11 Webseite Abitur: Dialogfenster Abiturabschluss

Das Dialogfenster ABITURABSCHLUSS öffnet sich. Hier werden die Noten aller mündlicher Prüfungen einzeln oder vollständig erfasst.

Dazu gehören auch die Noten

- der Präsentationsprüfung,
- der Besonderen Lernleistung,
- einer eventuellen Nachprüfung.

Bei **Sport** als Prüfungsfach wird unter Berücksichtigung der Sperrklausel eine Note eingetragen, die zuvor gemäß Verordnung aus den praktischen und theoretischen Anteilen zu berechnen ist.

Nach Schließen der Seite erhält der Schüler den Status

- ABITURABSCHLUSS BESTANDEN 
   Oder
- ABITURABSCHLUSS NICHT BESTANDEN III.

## **Hinweis**

i

Werden nach dem Abiturabschluss Kursnoten geändert, müssen mindestens die Schritte

1.5.4 🖳 Zulassung zu den Abiturprüfungen und

1.5.7 Abiturabschluss

neu durchlaufen werden, um die Berechnung der Gesamtqualifikation neu vorzunehmen.

## 1.6 Das Abiturzeugnis

Zur Erstellung des Abiturzeugnisses müssen folgende Arbeitsschritte ausgeführt werden:

- 1. Öffnen Sie die Seite UNTERRICHT > ZEUGNISKONFIGURATION > ZEUGNISFORMULARE.
- 2. Legen Sie hier den Zeugniskopf und die Unterschreibenden des Zeugnisses fest.

| Unterricht > Zeugniskonfiguration > Zeugnis                                                                                                    | formulare  |                            |                        | 🔒 Bericht                           |                          | ~  |
|----------------------------------------------------------------------------------------------------|------------|----------------------------|------------------------|-------------------------------------|--------------------------|----|
| Zeugnisart                                                                                                    | Stufen und | d Unterschriften           |                        |                                     |                          |    |
| ➡ GYM<br>Halbjahreszeugnis LER                                                                                                    | □ St/S ^   | Funktion Zweitunterschrift | Name Zweitunterschrift | Druck der Fehlzeiten<br>unterbinden | Prüfungsausschussvorsitz | z  |
|                                                                                                    | 09/2       | Schulleiterin              | Steinmetz, Maike       |                                     | Mustermann, Max          |    |
| Abschluss A3 BO                                                                                                    | □ 10/2     | Schulleiterin              | Steinmetz, Maike       |                                     | Mustermann, Max          |    |
| Halbjahreszeugnis                                                                                                    | □ Q4       | Studienleiter              | Solnitzky, Heiko       |                                     | Mustermann, Max          |    |
| <ul> <li>Abschluss A3</li> <li>FHR-Bescheinigung uZeugnis</li> <li>Anl. Versetzungsgefährdung</li> <li>Abgang LER A3</li> <li>Beiblatt Projektprüfung</li> <li>NDHS/S1</li> <li>NDHS/S2</li> </ul> | Zeugnisko  | pf                         |                        |                                     | 🗭 Bearbeiter             | n  |
|                                                                                                    | M Kopf a   | anzeigen                   | Schriftgröße*          | Horizontale Position*               | Vertikale Position*      |    |
|                                                                                                    | Schulnan   | ne" Musterschule Musterh   | ause 24 V              |                                     | 0,00 C                   | cm |
|                                                                                                    | PLZ/Ort*   | 98765 Musterhausen         | 16 ~                   | Mitte 🗸                             | 0,00                     | cm |
|                                                                                                    | Leerzeile  |                            | 12 ~                   | Mitte v                             | 0,00                     | cm |

Abb. 12 Webseite Zeugnisformulare: Konfiguration des Zeugnisformulars

- 3. Öffnen Sie die Webseite UNTERRICHT > LEISTUNGSERFASSUNG > SCHÜLER.
- 4. Tragen Sie hier die individuellen Zeugnisbemerkungen der Schüler ein.

| ursnoten | Fehlzeiten                       | Arbeits- und Sozialverhalten                                         | Bemerkungen                               | Verse         | tzuna/Eianuna             |              | <b>•</b>   | ,                | • • • • • • • • • • • • • • • • • • • • |
|----------|----------------------------------|----------------------------------------------------------------------|-------------------------------------------|---------------|---------------------------|--------------|------------|------------------|-----------------------------------------|
|          |                                  |                                                                      |                                           |               |                           |              |            |                  |                                         |
| Kürzel   | l Bemerkung                      |                                                                      |                                           | _             | Kürzel Bemerkung          |              |            |                  |                                         |
| 009      | den 2. Ausbildu                  | ngsabschnitt der Organisationsfo                                     | orm A zugelassen. Die                     | e             | Keine Einträge zur Anzeig | e vorhanden. |            |                  |                                         |
| 010      | Zum zweiten Au                   | usbildungsabschnitt zugelassen.                                      |                                           | 4.            |                           |              |            |                  |                                         |
| 011      | @ERSIE hat die<br>Berufsbezeichn | e Abschlussprüfung nach der Vero<br>ung "Aufstellung folgt " in der, | ordnung über die Au<br>/dem ausgewiesener | s<br>1        |                           |              |            |                  |                                         |
| Abgan    | n @_DERDIES ha                   | at nach den Osterferien nicht mel                                    | hr am Unterricht teile                    | g             |                           |              |            |                  |                                         |
| anl      | siehe Anlagen                    |                                                                      |                                           | $\rightarrow$ | •                         |              |            |                  |                                         |
| ausl     | @DERDIES hat                     | an einem Auslandspraktikum in                                        | England teilgenomn                        | n 🗧           | -                         |              |            |                  |                                         |
| B4       | In diesem Fall i                 | muss die Schulform verlassen we                                      | erden.                                    |               |                           |              |            |                  |                                         |
| be       | Die Noten bezi                   | ehen sich auf den Zeitraum bis 2                                     | 2.11.99. Danach hat                       | d             |                           |              |            |                  |                                         |
| Bem1     | Die Versetzung                   | ist gefährdet.                                                       |                                           |               | <                         |              |            |                  | ;                                       |
| Bem2     | Bei gleich bleib                 | oenden oder absinkenden Leistur                                      | igen ist die Versetzui                    | n             | @DERDIES hat an einem     | Auslandsprak | ikum in En | gland teilgenomn | nen.                                    |
| Bem3     | Bei absinkende                   | n Leistungen ist die Versetzung a                                    | ausgeschlossen und (                      | d             |                           |              |            |                  |                                         |
| Bem4     | In diesem Fall i                 | muss die Schulform verlassen we                                      | erden                                     | _             | -                         |              |            |                  |                                         |
| Bem5     | Die Klassenkon                   | ferenz empfiehlt einen Wechsel                                       | der Schulform.                            |               |                           |              |            |                  |                                         |
| Bem6     | Die Klassenkon                   | ferenz und der Schulleiter erwäg                                     | jen nach §75 Abs.3 H                      | l:            |                           |              |            |                  |                                         |
| hew      | @DERDIES wa                      | r als Schülermentor in der Rewer                                     | ten Pause tätin                           |               |                           |              |            |                  |                                         |

#### Abb. 13 Webseite Schüler: Individuelle Zeugnisbemerkungen erfassen

# **i**

### Hinweis

Ordnen Sie die Bemerkungen erst nach dem Ausdruck der Q4-Zeugnisse zu!

- 5. Öffnen Sie die Seite SCHÜLER > SCHÜLERBASISDATEN > SCHÜLERSTAMMDATEN.
- 6. Prüfen Sie vor der Zeugnisgenerierung die Stammdaten der Schüler inklusive
  - der Konfession bzw.
  - der Konfession (Abitur),

da diese in das Zeugnis aufgenommen werden.

| Schüler > Schülerbasisdaten > So | chülerstammdaten                              |                        | 🖹 Bericht       |             | ~         |
|----------------------------------|-----------------------------------------------|------------------------|-----------------|-------------|-----------|
| Amin, Luisa - w - 25.01.2002 - 0 | SYM - Q4 - Q4DAGB - Q075 Eurich - Gymnasium A |                        | () <            | Schüler 1/1 | > Q Suche |
| Schüler                          |                                               | Kommunikation          |                 |             |           |
| Schülerstatus                    | Aktiv ~                                       | Telefon                |                 |             |           |
| Nachname*                        | Amin                                          | Mobiltelefon           |                 |             |           |
| Namenszusatz                     | - Kein Eintrag - 🗸 🗸 🗸                        | E-Mail                 |                 |             |           |
| Vorname*                         | Luisa                                         | Notfallansprechpartner |                 |             | ~         |
| Geburtsname                      |                                               | Notfallnummer          |                 |             |           |
| Geboren am*                      | 25.01.2002 🗰 volljährig                       |                        |                 |             |           |
| Geburtsort*                      | Lindenfels                                    |                        |                 |             |           |
| Geschlecht*                      | weiblich ~                                    |                        |                 |             |           |
| Konfession*                      | evangelisch 🗸                                 |                        |                 |             |           |
| Konfession (Abitur)              | evangelisch 🗸                                 |                        |                 |             |           |
| Adresse                          |                                               | Nationalität           |                 |             |           |
| PLZ*                             | 69483                                         | Staatsangehörigkeit 1* | deutsch         |             | ~         |
| Ort*                             | Wald-Michelbach-Ober-Schönmattenwag           | Staatsangehörigkeit 2  |                 |             | ~         |
| Straße/Hausnummer*               | Beckerpfad 17                                 | Zuzug nach Deutschland |                 |             |           |
|                                  |                                               | Geburtsland            | D - Deutschland |             | ~         |
|                                  |                                               | Familiensprache        | Deutsch         |             | ~         |
|                                  |                                               | Familiensprache 2      |                 |             | ~         |

Abb. 14 Webseite Schülerstammdaten: Prüfung der Stammdaten

- 7. Öffnen Sie die Webseite SCHÜLER > SCHÜLERBASISDATEN > QUALIFIKATIONEN, Register FREMDSPRACHEN.
- 8. Prüfen Sie die Fremdsprachenhistorie der Schüler für
  - Pflicht- und AG-Fremdsprachen und
  - den Latinumseintrag,

da beides ins Zeugnis aufgenommen wird.

| üler > Schülerb    | asisdaten >  | Qualifikati | ionen          |            |                  |            | Bericht                                                   |
|--------------------|--------------|-------------|----------------|------------|------------------|------------|-----------------------------------------------------------|
| min, Luisa - w - 2 | 25.01.2002 - | GYM - Q4    | - Q4DAGB - Q   | 2075 Euric | :h - Gymnasium   | A          | ① < Schüler 1/1 > Q Such<br>Examplementer                 |
|                    |              | Eignung /   | Abschlusse /   | Beruie     |                  |            | rremosprachen                                             |
| remdsprachen i     | m benoteten  | Pflicht-, V | Wahlpflicht- u | ınd Wahluı | nterricht (ab St | ufe 3)     | Genehmigung des Wechsels der Sprachenfolge nach §54 VOGSV |
| Fach               | Von          | Bis         | Rang 🔨         | GeR ber.   | GeR Zgn.         | Druck GeR  | keine 🖲 1. Rang O 2. Rang O                               |
| Englisch           | 03/1         | Q4          | 1              | B2         |                  |            | Leistungsbewertung* v                                     |
| Latein             | 06/1         | E2          | 2              |            |                  |            | Sprache                                                   |
| Französisch        | 09/1         | 09/1        | 3              |            |                  |            | Ersetzte Sprache*                                         |
|                    |              |             |                |            |                  |            | Fingetragen am                                            |
|                    | ^ Oben       | ✓ Unter     | n 👴 Hinzu      | ıfügen (   | 🕜 Bearbeiten     | 🔟 Löschen  | Nachweis 2. Fremdsprache                                  |
| nführung in Fro    | emdspracher  | n, Arbeitsg | emeinschafte   | en, Herkun | ftssprachlicher  | Unterricht | Einträge Abiturzeugnis                                    |
| Fach 🔨             | Von          |             | Bis            |            | Druck AbiZ       |            | Latinum                                                   |
| (oino Einträgo     | TUE Aproido  | vorbando    | 2              |            |                  |            | Graecum                                                   |
| Kenne Eintrage     | zui Anzeige  | vornander   |                |            |                  |            | Hebraicum 🗆                                               |
|                    |              |             |                |            |                  |            |                                                           |
|                    |              |             |                |            |                  |            |                                                           |
|                    |              |             |                |            |                  |            |                                                           |

Abb. 15 Webseite Qualifikationen: Register Fremdsprachen

- 9. Öffnen Sie die Webseite UNTERRICHT > ZEUGNISSE > ZEUGNIS ERSTELLEN, Register ZEUGNIS ZUWEISEN.
- 10. Weisen Sie den Schülern der **Stufe Q4** das Zeugnis **Abschluss A3** zu und legen die Zeugnisdaten fest.

| Zuweisung bearbeiter                     | n                |                |                |                            |                            |                        |
|------------------------------------------|------------------|----------------|----------------|----------------------------|----------------------------|------------------------|
| Zeugnisart                               |                  | Konferenz Dat. | Ausgabe Dat. * | Abschluss-Prüfung<br>Datum | Mündliche Prüfung<br>Datum | Zusatzprüfung<br>Datum |
| 1. Zeugnis                               |                  |                |                |                            |                            |                        |
|                                          | ~                |                |                |                            |                            |                        |
| 2. Zeugnis                               |                  |                |                |                            |                            |                        |
| Abschluss A3                             | ~                |                | 01.07.2022     |                            | 29.06.2022                 |                        |
| 3. Zeugnis                               |                  |                |                |                            |                            |                        |
|                                          | ~                |                |                |                            |                            |                        |
| Abschluss zuweisen                       |                  |                |                |                            |                            |                        |
| Abschluss:                               | - Kein Eintrag - |                | ~              |                            |                            |                        |
| Eignung zuweisen                         |                  |                |                |                            |                            |                        |
| Eignung:                                 | - Kein Eintrag - |                | ~              |                            |                            |                        |
| Konfessionsdruck Abitur<br>Konfession im | zeugnis zuweisen |                |                |                            |                            |                        |
| Abiturzeugnis                            | 100001           |                |                |                            |                            |                        |

Abb. 16 Webseite Zeugnis erstellen: Zeugniszuweisung bearbeiten

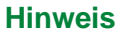

Nur das Datum für die mündliche Prüfung wird im Zeugnis ausgedruckt.

i

Haben die Schüler in der LUSD das Abitur erfolgreich durchlaufen, wird ihnen der **Abschluss** mit dem Tagesdatum automatisch zugewiesen und braucht in der Zeugniszuweisung nicht mehr zugeordnet zu werden.

In der ZEUGNISZUWEISUNG wird außerdem auch geregelt, ob im Abiturzeugnis die **Konfession** des Schülers eingedruckt werden soll.

- 11. Öffnen Sie die Webseite UNTERRICHT > ZEUGNISSE > ZEUGNIS ERSTELLEN, Register ZEUGNIS GENERIEREN.
- 12. Legen Sie die Form der Unterschrift und die Art des Zeugnisdrucks fest und generieren Sie die Zeugnisse durch einen Klick auf die Schaltfläche GENERIEREN.

| Unterricht > Zeugnisse > Zeugnis erstell                                                                            | en                  |         |        |              |              |              |                        | Bericht              |                      | ~            |
|----------------------------------------------------------------------------------------------------|---------------------|---------|--------|--------------|--------------|--------------|------------------------|----------------------|----------------------|--------------|
| Halbjahr 2021/2 🗸                                                                                                   |                     |         |        | Z            | eugnisart A  | Abschluss A3 |                        |                      | ~                    |              |
| ⊖Klasse ∨                                                                                                    | ⊖ SF/BK             |         | ~      | S            | t/Sem *      | ~            | Name A                 | min                  |                      | 💙 Filter     |
| Zeugnis zuweiser                                                                                                    | ı                   |         |        | Zeugnis gene | erieren      |              |                        | Zeugnis abr          | ufen                 |              |
| ⊖Stufenweise ⊖Klassenweise ●                                                                                        | Einzeln             |         |        |              |              |              |                        |                      |                      |              |
| □ Name                                                                                                    | Klasse              | SF/BK   | St/Sem | 1. Zeugnis   | 2. Zeugnis   | 3. Zeugnis   | Abschluss<br>Zuweisung | Eignung<br>Zuweisung | Letzter<br>Abschluss | Konf<br>AbiZ |
| Amin, Luisa                                                                                                    | Q4DAGB              | GYM     | Q4     |              | Abschluss A3 | 3            |                        | -                    | MA-G                 |              |
| Namensbestandteile<br>Vorname Dienstbez. Namen<br>Druckoptionen<br>kein Duplexdrucker<br>Sortierung Rückseite @ A-2 | szusatz ☑<br>Z ○Z-A | l Titel |        |              |              | > Speich     | ern > Test             | druck > Ge           | nerieren             | ¥ Schließen  |

Abb. 17 Webseite Zeugnis erstellen: Register Zeugnis generieren

- 13. Öffnen Sie die Webseite UNTERRICHT > ZEUGNISSE > ZEUGNIS ERSTELLEN, Register ZEUGNIS ABRUFEN.
- 14. Rufen Sie die generierten Zeugnisse als PDF für den Druck und die Speicherung ab.

| Unterricht > Zeugr   | nisse > Zeugr | nis ersteller | n        |           |     |                  |      |          | Bericht |              | ~               |
|----------------------|---------------|---------------|----------|-----------|-----|------------------|------|----------|---------|--------------|-----------------|
| Halbjahr<br>O Klasse | 2021/2        | ~             | ⊂ SF/BK  |           | ~   | St/Sem           | ~    | Name     | Amin    |              | <b>7</b> Filter |
|                      | Zeugnis       | zuweisen      |          |           | Zeu | ıgnis generieren |      |          | Zeug    | gnis abrufen |                 |
| Datum                |               | Testdruck     | c Klasse | SF/Stufen |     | Schüler          | Zeug | nistyp   |         |              |                 |
| 23.02.20             | 22 13:30:03   |               | Q4DAGB   | GYM / Q4  |     | Amin, Luisa      | Absc | hluss A3 |         | 2            |                 |

Abb. 18 Webseite Zeugnis erstellen: Zeugnis abrufen

## 1.7 Abitur und Entlassung der Schüler

Der Abschluss ABITUR wird automatisch eingetragen.

### Nicht erfolgreiche Abiturienten

Bei **nicht erfolgreichen** Abiturienten ist die Vergabe des schulischen Teils der Fachhochschulreife zu prüfen.

Abiturienten, die das **Abitur nicht bestanden haben**, erhalten ein **Abgangszeugnis**, ggf. mit dem Eintrag des schulischen Teils der Fachhochschulreife.

Dieses Zeugnis und die zugehörige Bescheinigung können mit der LUSD erstellt werden.

#### Freigabedatum

Für die abgehenden Abiturienten muss auf der Seite

- SCHÜLER > KANDIDATENVERFAHREN > ABGÄNGER (individuell) oder
- SCHÜLER > KANDIDATENVERFAHREN > STATUSVERWALTUNG

ein **Freigabedatum** eingetragen werden. Mit dem Erreichen des Freigabedatums werden die Schüler EHEMALIG.

Das Freigabedatum sollte **der Tag nach der Ausgabe der Zeugnisse** sein, damit wird der Zeugnisausgabetag zum letzten Tag der aktiven Schullaufbahn.

Es ist zu empfehlen, den Freigabetermin erst **nachträglich** einzutragen, damit die Schüler nicht schon ehemalig sind, wenn noch Zeugniskorrekturen erforderlich werden.

Der Freigabetermin muss **spätestens vor dem Statistik-Datenabzug** eingetragen werden. Wenn sich die Gelegenheit ergibt, sind Schulen, die die Schüler anschließend aufnehmen wollen, darauf hinzuweisen, dass die Aktivschaltung erst nach Beginn des neuen Schuljahres erfolgen darf, um die Löschung der Abitur- und Q4-Daten zu verhindern.

## 1.8 Vollenden der Prüfungen im nachfolgenden Halbjahr

Sollte ein Schüler den Prüfungsverlauf wegen Krankheit oder Gründen, die er nicht zu verantworten hat, unterbrechen und kann die Prüfungen erst im nachfolgenden Halbjahr vollenden, muss er mit unverändertem Abiturstatus als aktiver Schüler in das Folgehalbjahr übernommen werden.

Diesen Sachverhalt bilden Sie in der LUSD wie folgt ab:

## Schritte im Folgehalbjahr:

1. Ordnen Sie auf der Seite SCHULE > SCHULBASISDATEN > STUFEN/SEMESTER, die Stufe Q4 dem ersten Halbjahr zu.

|                                                              | Schule > Schulbasisdaten > Stu | ıfen/Semester                 |             | Bericht                   |
|--------------------------------------------------------------|--------------------------------|-------------------------------|-------------|---------------------------|
| ~ (                                                          | SF/BK GYM                      | ~                             |             |                           |
| Schule                                                       | Stufen/Semester zuordnen       |                               |             |                           |
| <ul> <li>Schulbasisdaten</li> <li>Schulstammdaten</li> </ul> | Bezeichnung                    | Schulbezogene Stufen/Semester | 1. Halbjahr | 2. Halbjahr               |
| Schulformen                                                  | 08/1                           |                               |             | ^ ^                       |
| Stufen/Semester                                              | 08/2                           |                               |             |                           |
| Fächersortierfolge                                           | 09/1                           |                               |             |                           |
| Stundentafel                                                 | 09/2                           |                               |             |                           |
| Bildungsangebote                                             | 10/1                           |                               |             |                           |
| Unterrichtsrhythmus                                          | 10/2                           |                               |             |                           |
| Klassen-/Kursgrößen                                          | E1                             |                               |             |                           |
| > Schulumfeld                                                | E2                             | 2                             | 0           |                           |
| Schlüssel                                                    | Q1                             |                               |             |                           |
| > Datenaustausch                                             | Q2                             |                               |             |                           |
| Assistenten                                                  | Q3                             | 2                             |             |                           |
| Personal                                                     | Q4                             |                               |             |                           |
| Schüler                                                      |                                |                               |             |                           |
| Unterricht                                                   |                                |                               |             |                           |
| Extras                                                       |                                |                               |             |                           |
| Links                                                        |                                |                               |             | > Speichern 🛛 🗙 Schließen |

Abb. 19 Webseite Stufen/Semester:Stufe Q4 zuordnen

- Ändern Sie in der STATUSVERWALTUNG den Status des Schülers auf der Seite SCHÜLER > KANDIDATENVERFAHREN > STATUSVERWALTUNG, Register INTERNER SCHULFORMÜBERGANG.
- 3. Suchen und übernehmen Sie den Namen / Datensatz des Schülers, markieren Sie ihn und klicken Sie auf die Schaltfläche BEARBEITEN.
- Aktivieren Sie im sich öffnenden Fenster INFORMATIONEN ZUM ÜBERGANG das Kästchen AKTUELLES HALBJAHR, so dass als Halbjahr ausgegraut das aktuelle Halbjahr angezeigt wird.

|                                   | Statusverwaltun            | g                    |                   |                             | 519300                     | 💄 Markus H        | ofmann 🔺 Favo        | riten 🔲 Notfall |
|-----------------------------------|----------------------------|----------------------|-------------------|-----------------------------|----------------------------|-------------------|----------------------|-----------------|
|                                   | Schüler > Kandidatenver    | fahren > Statusverwa | iltung 🏠          |                             |                            |                   |                      | michte 🔞 Hilfe  |
|                                   | <u>~</u> , Q               |                      |                   |                             |                            |                   |                      | Q Suche         |
| Schule                            |                            | Schüler              |                   |                             | • Inte                     | erner Schulformi  | übergang             |                 |
| Datenaustausch                    | Interner Schulformüberg    | ang                  |                   |                             |                            |                   |                      |                 |
| Personal                          | Informationen zum Über     | gang                 |                   |                             |                            | ufe               | Zielschulform        | Zielstufe       |
| Schüler                           | Gymnasium E                |                      |                   |                             |                            |                   |                      |                 |
| > Schülerbasisdaten               | Kandidateninformation      |                      |                   |                             |                            |                   |                      |                 |
| ✓ Kandidatenverfahren             | Aktuelles Halbjahr         |                      |                   | Aufnahmedatum *             | 01.08.2025                 |                   |                      |                 |
| Aumenmen / Einschuten<br>Abgänger | Halbjahr                   | 2025/1               | ~                 |                             |                            |                   |                      |                 |
| Kandidaten bearbeiten             | Wunschschulform            | GYM                  | ~                 | Stichtag                    | 01.08.2025                 |                   |                      |                 |
| Oberweisung     Statusverwaltung  | Wunschstufe*               | Q4                   | ~                 | Priorität                   | 1                          |                   |                      |                 |
| Unterricht                        |                            |                      |                   |                             |                            |                   |                      |                 |
| Extras                            |                            |                      |                   |                             |                            |                   |                      |                 |
| Links                             |                            |                      |                   |                             |                            |                   |                      |                 |
|                                   |                            |                      |                   | >                           | Übernehmen × Abbre         | chen              |                      |                 |
|                                   | -                          |                      |                   |                             |                            |                   |                      | 🕑 Bearbeiten    |
|                                   | Bitte beachten Sie, dass b | ei einem Wechsel im  | aktuellem Halbjah | n die schulformübergreifend | den Kurse des Schülers erf | alten bleiben, al | lle weiteren bestehe | nden            |
|                                   | Kurszuoranungen ebenso     | wie die bestehende r | uassenzuoronung   | werden geloscht.            |                            |                   |                      |                 |
|                                   |                            |                      |                   |                             |                            |                   |                      | × Schließen     |

Abb. 20 Webseite Statusverwaltung: Informationen zum Übergang

- 5. Wählen Sie die Wunschschulform (z.B. GYM) sowie die Stufe Q4 aus.
- 6. Klicken Sie auf die Schaltfläche ÜBERNEHMEN. Das Fenster schließt sich.
- 7. Richten Sie auf der Seite UNTERRICHT > UV-BEARBEITUNG > KLASSENBILDUNG eine Q4-Klasse ein.
- 8. Ordnen Sie den Schüler dieser Klasse zu.

|                                          | Unterricht > UV-Bearbeitung > Klassenbildung |        |    |              |          |          | Bericht 🗸 |               |                  |       |        |             |       |            |             |  |
|------------------------------------------|----------------------------------------------|--------|----|--------------|----------|----------|-----------|---------------|------------------|-------|--------|-------------|-------|------------|-------------|--|
| ~ Q                                      |                                              |        |    |              |          |          |           |               |                  |       |        |             |       |            |             |  |
| Schule                                   | Klasser                                      | nbildu | ng |              |          |          |           |               |                  |       |        |             |       |            |             |  |
| Aktive                                   |                                              |        |    | Kandidaten   |          |          |           |               |                  |       |        |             |       |            |             |  |
| Personal                                 | Schülerauswahl                               |        |    |              |          | Q Suchen |           |               | Klassenübersicht |       |        |             |       | Q Suchen   |             |  |
| Schüler                                  |                                              |        |    |              |          |          |           |               |                  |       |        |             |       |            |             |  |
| Unterricht                               |                                              | G      | SI | Name 🔨       | Klasse 🔨 | SF/BK    | St/Sem    |               |                  | SF/BK | St/Sem | Klasse ^    | KlaLe | Ges. m     | /w/d/x      |  |
| > Export / Import                        |                                              | m      | Z  | Korb, Robert |          | GYM      | Q4        |               |                  | GYM   | Q4     | <u>Q4KO</u> | 0092  | 1 1/       | 0/0/0       |  |
| <ul> <li>UV-Bearbeitung</li> </ul>       |                                              |        |    |              |          |          |           |               |                  |       |        |             |       |            |             |  |
| Stufenwechsel                            |                                              |        |    |              |          |          |           |               |                  |       |        |             |       |            |             |  |
| Klassenbildung                           |                                              |        |    |              |          |          |           |               |                  |       |        |             |       |            |             |  |
| Klassenwechsel                           |                                              |        |    |              |          |          |           |               |                  |       |        |             |       |            |             |  |
| Kursbearbeitung                          |                                              |        |    |              |          |          |           |               |                  |       |        |             |       |            |             |  |
| Lehrer-Kurszuordnung                     |                                              |        |    |              |          |          |           |               |                  |       |        |             |       |            |             |  |
| Schüler-Kurszuordnung                    |                                              |        |    |              |          |          |           | $\rightarrow$ |                  |       |        |             |       |            |             |  |
| Kurswechsel                              |                                              |        |    |              |          |          |           |               |                  |       |        |             |       |            |             |  |
| Kurskopplungen                           |                                              |        |    |              |          |          |           |               |                  |       |        |             |       |            |             |  |
| Betreuungsangebote Im Ganztag            |                                              |        |    |              |          |          |           |               |                  |       |        |             |       |            |             |  |
| Stundenplanpflege                        |                                              |        |    |              |          |          |           |               |                  |       |        |             |       |            |             |  |
| Prüfung UV                               |                                              |        |    |              |          |          |           |               |                  |       |        |             |       |            |             |  |
| Planung aktivieren                       |                                              |        |    |              |          |          |           |               |                  |       |        |             |       |            |             |  |
| > Leistungserfassung                     |                                              |        |    |              |          |          |           |               |                  |       |        |             |       |            |             |  |
| > Abschlüsse                             |                                              |        |    |              |          |          |           |               |                  |       |        | A Hinzufüge | n 172 | Rearbeiten | 🛱 Löschen   |  |
| > Zeugnisse                              |                                              |        |    |              |          |          |           |               |                  |       |        | • minzuruge |       | ocordenten | e coscien   |  |
| <ul> <li>Zeugniskonfiguration</li> </ul> |                                              |        |    |              |          |          |           |               |                  |       |        |             | > s   | peichern   | × Schließen |  |
| > Datenprüfungen                         |                                              |        |    |              |          |          |           |               |                  |       |        |             |       |            | TT DEMICOCH |  |

Abb. 21 Webseite Klassenbildung: Schüler der Klasse Q4 zuordnen

Um die Q4 Leistungen in das aktuelle Halbjahr zu übertragen, erstellen Sie zunächst von der Abiturseite des Schülers ein Bildschirmfoto

- 1. Öffnen Sie dazu die Webseite UNTERRICHT > ABSCHLÜSSE > ABITUR.
- 2. Filtern Sie nach Halbjahr Q4. Klicken Sie auf den Schülernamen und erstellen das Bildschirmfoto mit dem Programm Ihrer Wahl.
- Weisen Sie dem Schüler auf der Seite UNTERRICHT > UV-BEARBEITUNG > SCHÜLER-KURS-ZUORDNUNG Leistungs- und Grundkurse aus der Q3 zu, die seinem Q4-Halbjahr entsprachen. (Sollte es einen Leistungskurs in der Q3 nicht geben, ordnen Sie ihm einen Grundkurs des Faches zu und ändern Sie die Kurseigenschaften des Schülers auf LEISTUNGSKURS und 5-STÜNDIG).
- 4. Tragen Sie auf der Webseite UNTERRICHT > LEISTUNGSERFASSUNG > SCHÜLER die **Q4-**Leistungen ein, die Sie auf dem Bildschirmfoto gesichert haben.
- Beginnen Sie den Durchgang der Abiturroutine auf der Webseite UNTERRICHT > ABSCHLÜSSE > ABITUR. Wählen Sie das Halbjahr Q4 aus. Klicken Sie den Schülernamen an. Prüfen Sie unter ERSTANMELDUNG, ob das Kästchen vor dem aktuellen Halbjahr aktiviert ist.

| Verordnung | OAVO Gymnasium 🗸                                                                                               |
|------------|----------------------------------------------------------------------------------------------------|
|            | □ Abitur wird wiederholt                                                                                       |
| Halbjahre  | <ul> <li>2022/1[Q1]</li> <li>2022/2[Q2]</li> <li>2023/1[Q3]</li> <li>2023/2[Q4]</li> <li>2024/1[Q4]</li> </ul> |
|            | > Speichern × Schließen                                                                                        |

Abb. 22 Webseite Abitur: Auswahl der Halbjahre

6. Setzen Sie auf der Seite UNTERRICHT > ABSCHLÜSSE > ABITUR, die üblichen Abiturroutinen fort und schließen diese ab.

## Hinweis

Nachdem Sie den Schüler ehemalig gesetzt haben, löschen Sie die zuvor angelegte Q4-Klasse. Entfernen Sie unter STUFEN/SEMESTER den Haken Q4, 1. HALBJAHR (vgl. Abb. 19)

## 1.9 Nachträgliche Änderungen

i

### 1.9.1 Änderung der Prüfungsleistungen ehemaliger Abiturienten

Sind Abiturienten bereits ehemalig geworden, ändern Sie **Prüfungsleistungen** im Abiturzeugnis auf der Seite UNTERRICHT > LEISTUNGSERFASSUNG > HISTOR. LEISTUNGSDATEN (über die Schaltfläche ABSCHLUSS BEARBEITEN).

Die Schüler sollten hierzu nicht neu aufgenommen werden.

Generieren Sie das Zeugnis anschließend neu.

## 1.9.2 Änderung der Stammdaten eines Ehemaligen

Wie mit **nachträglichen Änderungen auf dem Abiturzeugnis** bezüglich Namen oder Geschlecht eines Abiturienten zu verfahren ist, ist über folgende Links einsehbar:

- über <u>Schul-ID.</u>
- über <u>Hessennetz.</u>

## 2 LUSD-Eventplan Gymnasien / gymnasiale Oberstufen, Berufliche Gymnasien und Schulen für Erwachsene

Auf der Webseite der <u>Digitalen Schule Hessen</u> finden Sie die Links zu den **LUSD-Eventplänen** des jeweiligen Schuljahres

unter den Überschriften

- Gymnasien / gymnasiale Oberstufen,
- Berufliche Gymnasien oder
- Schulen für Erwachsene.